# TUTORIAL TÉCNICO

## Acesso remoto por IPv6 MHDX - ISIC Lite

0 0 0 0 Ο Ο 0 0 Ο

## **TUTORIAL TÉCNICO** Acesso remoto por IPv6

0  $\mathbf{O}$ Ο 0

Nesse tutorial vamos configurar o acesso remoto ao DVR através do protocolo **IPv6**.

Lembrando que para acessar o DVR remotamente utilizando **IPv6**, ambas as redes devem trabalhar com essa tecnologia (rede do DVR e rede do **celular**)

**Atenção:** Certifique-se de que seu DVR esta com firmware atualizado e o aplicativo ISIC Lite está na última versão disponível.

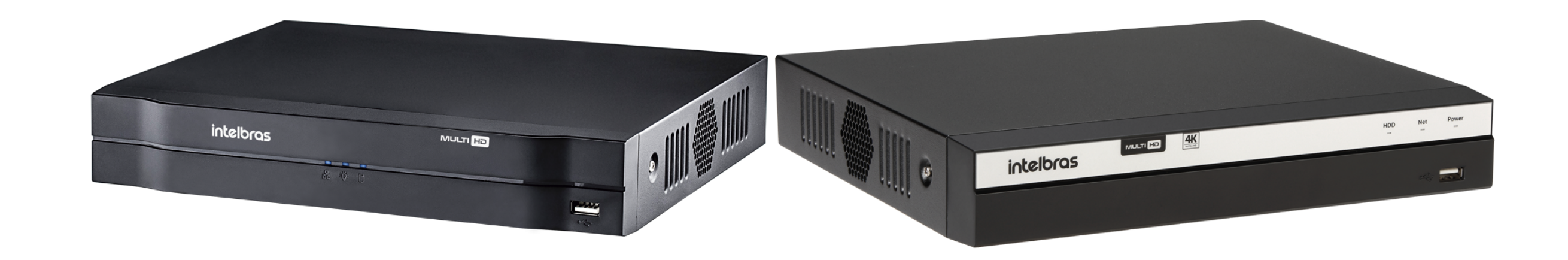

## **VERIFICAR IPV6 E PORTA TCP DO DVR**

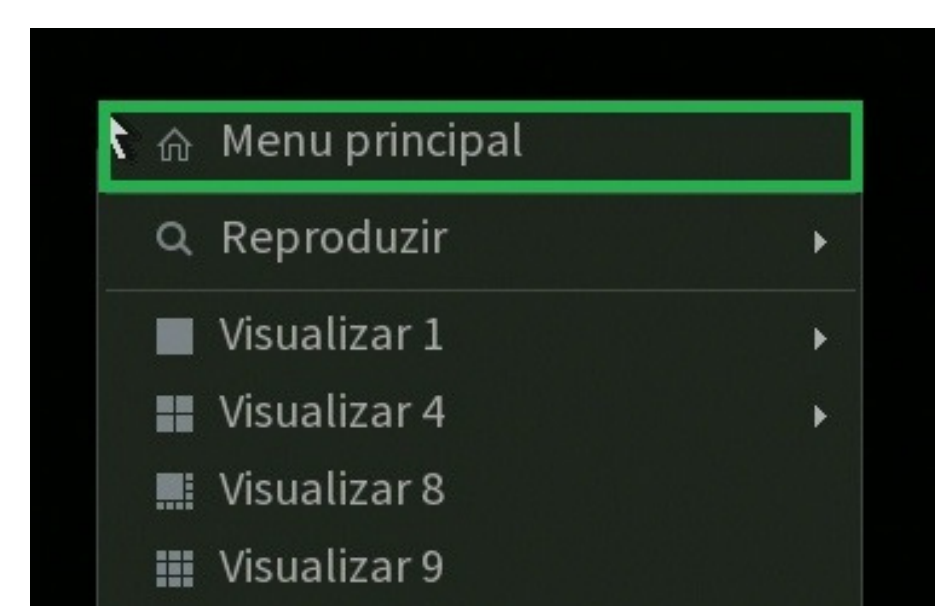

Conecte um monitor e um mouse em seu DVR, clique com botão direito e vá na opção **Menu Principal**.

Faça o login com desenho ou com a senha de

- 🔄 Tela anterior
- 😟 Próxima tela
- **PTZ**
- [+] AutoFoco
- 🖙 Disp. Remoto
- B Ajustar Imagem
- 🐻 Menu da Câmera
- 💽 Modo de Operação
- Conf. Câmera
- Manual
- 🕞 Assistente de Configuração

## acesso.

## Suporte a clientes: intelbras.com/pt-br/contato/suporte-tecnico/ Vídeo tutorial: <u>youtube.com/IntelbrasBR</u>

 $\mathbf{O}$  $\mathbf{O}$  $\bigcirc$ 0  $\mathbf{O}$  $\bigcirc$ 0 0  $\mathbf{O}$  $\mathbf{O}$  $\mathbf{O}$ 

### Ο 0 Ο $\mathbf{O}$

## Vá na opção **Rede**.

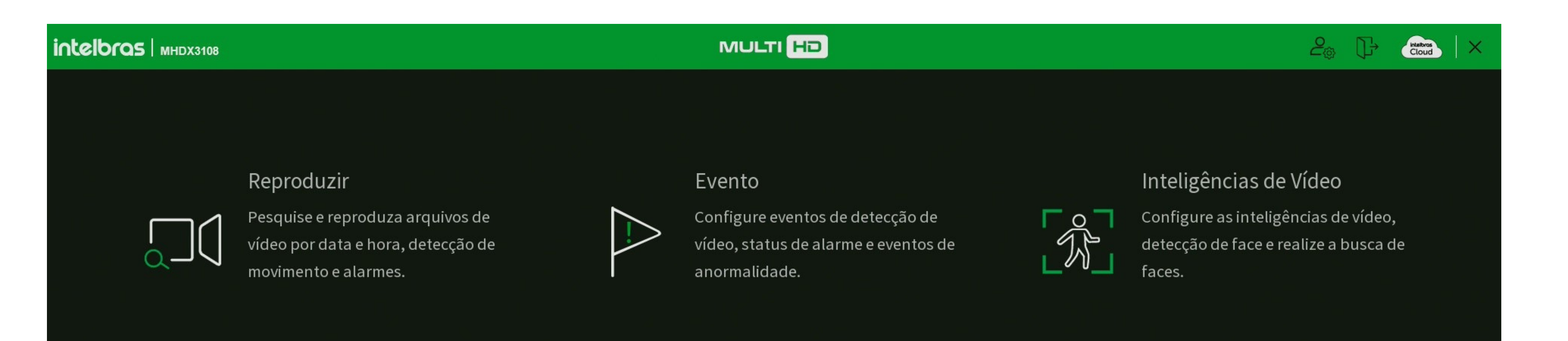

## **TUTORIAL TÉCNICO** Acesso remoto por IPv6

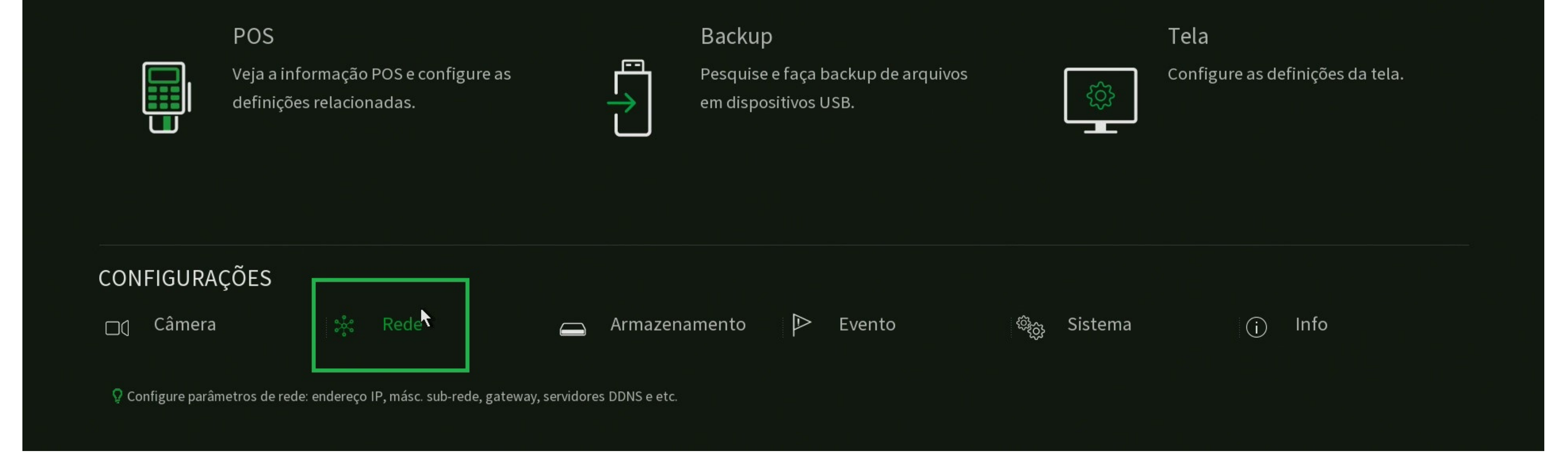

## Em TCP/IP, selecione a versão como IPv6, defina o modo como estático e verifique o Endereço de IP.

| 💥 Rede                                |           |                   |                |          |      |   |  | 20      |     | $ \times $ |
|---------------------------------------|-----------|-------------------|----------------|----------|------|---|--|---------|-----|------------|
| Intelb                                | ras Cloud | Versão            | IPv6           | •        |      |   |  |         |     |            |
| > TCP/IF                              | Р         | Endereço MAC      | 24:            |          |      | k |  |         |     |            |
| Portas                                |           | Modo              | Estático       | 🔿 рнср   |      |   |  |         |     |            |
|                                       |           | Link local        | fe80:::        | :32ff/64 |      |   |  |         |     |            |
| Wi-Fi                                 |           | Endereço de IP    | 2001:db8       | :32ff    | /_64 |   |  |         |     |            |
| PPPoE                                 | Ξ.        | Gateway           | Fstático       |          |      |   |  |         |     |            |
| DDNS                                  |           | DNS Preferencial  | ::ffff:8.8.8.8 |          |      |   |  |         |     |            |
|                                       |           | DNS Alternativo   | ::ffff:8.8.4.4 |          |      |   |  |         |     |            |
| FTP                                   |           |                   |                |          |      |   |  |         |     |            |
| E-mail                                |           |                   |                |          |      |   |  |         |     |            |
| UPnP                                  |           | Controle de Banda | Desabilitado   | -        |      |   |  |         |     |            |
| SNMP                                  |           |                   |                |          |      |   |  |         |     |            |
|                                       |           |                   |                |          |      |   |  |         |     |            |
| Multica                               | ast       |                   |                |          |      |   |  |         |     |            |
| 802.1x                                | :         |                   |                |          |      |   |  |         |     |            |
| Filtro I                              | IP        |                   |                |          |      |   |  |         |     |            |
| PTMD                                  |           |                   |                |          |      |   |  |         |     |            |
| I I I I I I I I I I I I I I I I I I I |           | Padrão Test       |                |          |      |   |  | Aplicar | Vol | tar        |

### Suporte a clientes: <u>intelbras.com/pt-br/contato/suporte-tecnico/</u> Vídeo tutorial: <u>youtube.com/IntelbrasBR</u>

0 Ο 0 Ο 0 0 0 Ο Ο 0 0 Ο

## TUTORIAL TÉCNICO Acesso remoto por IPv6

0 Ο Ο Ο

## Em **Portas**, verifique o valor da **Porta TCP**.

| 💥 Rede          |                         |              |                                   | 2 <sub>©</sub> | Ţ., | intelbros<br>Cloud | $  \times$ |
|-----------------|-------------------------|--------------|-----------------------------------|----------------|-----|--------------------|------------|
| Intelbras Cloud | Máx. conexões           | 256          | ( 0 -256 )                        |                |     |                    |            |
| TCP/IP          | Porta TCP               | 37777        | ( 1025 - 65535 )                  |                |     |                    |            |
| > Portas        | Porta HTTP              | 80           | (1-65535) 🔽 Habilitar             |                |     |                    |            |
| Wi-Fi           | Porta HTTPS             | 443          | (1-65535) Habilitar               |                |     |                    |            |
| ΡΡΡοΕ           | Porta RTSP<br>Porta POS | 554<br>38800 | ( 1 - 65535 )<br>( 1025 - 65535 ) |                |     |                    |            |
| DDNS            | Porta NTP               | 123          | (1-65535)                         |                |     |                    |            |
| FTD             |                         |              |                                   |                |     |                    |            |

| E-mail    |        |   |         |        |
|-----------|--------|---|---------|--------|
| UPnP      |        | K |         |        |
| SNMP      |        |   |         |        |
| Multicast |        |   |         |        |
| 802.1x    |        |   |         |        |
| Filtro IP |        |   |         |        |
| RTMP      | Padrão |   | Aplicar | Voltar |

## **CADASTRO DO DVR NO APLICATIVO ISIC LITE**

|       | 0                                |       |
|-------|----------------------------------|-------|
| ≡     | intelbras                        | ۴     |
|       |                                  |       |
|       |                                  |       |
| Nenhu | m dispositivo cadastrado. Cliqu  | ie no |
| botão | '+" para adicionar seus disposit | ivos  |
|       | Intelbras                        |       |

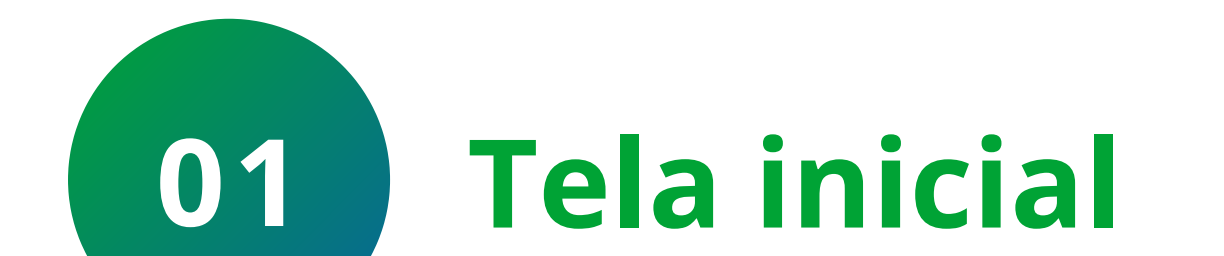

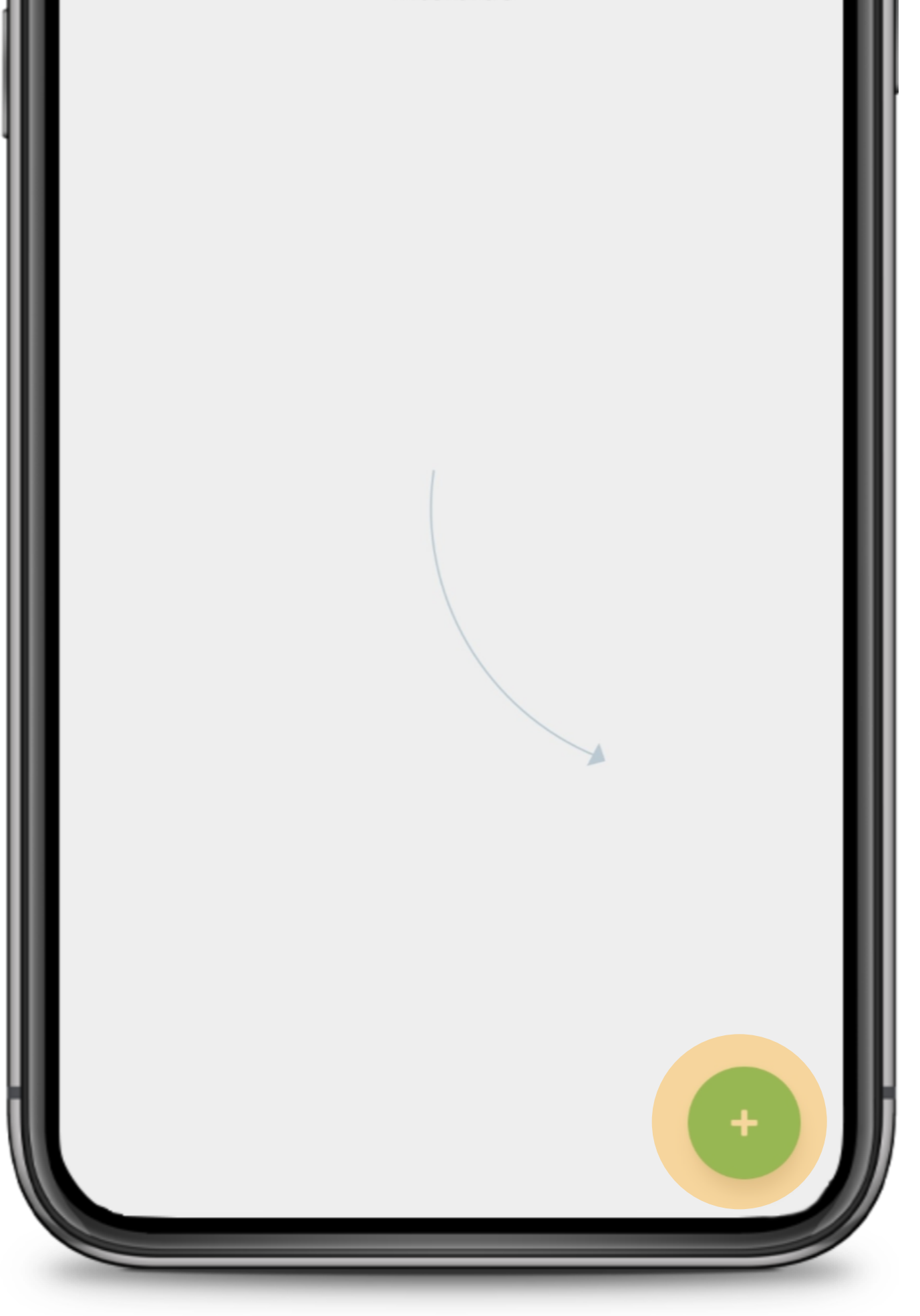

Clique no + para adicionar o DVR.

Lembrando que para acessar o DVR por IPv6 através do ISIC Lite, seu celular deve estar conectado na mesma rede ou em uma rede que possua IPv6.

### Suporte a clientes: <u>intelbras.com/pt-br/contato/suporte-tecnico/</u> Vídeo tutorial: <u>youtube.com/IntelbrasBR</u>

0  $\mathbf{O}$ 0  $\bigcirc$  $\mathbf{O}$ 0  $\mathbf{O}$  $\bigcirc$  $\bigcirc$ 

### Ο Ο $\mathbf{O}$ $\mathbf{O}$

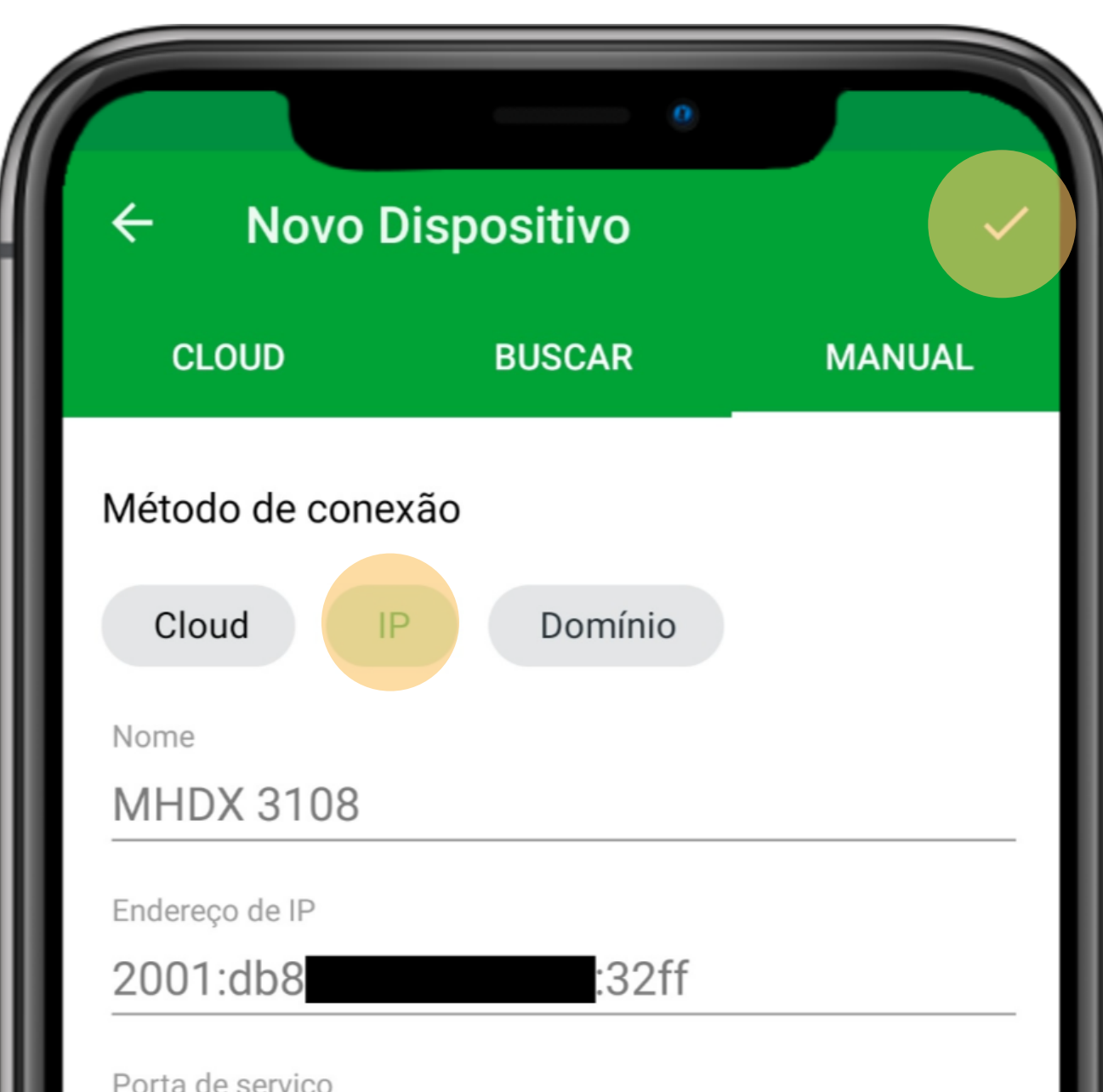

## **TUTORIAL TÉCNICO** Acesso remoto por IPv6

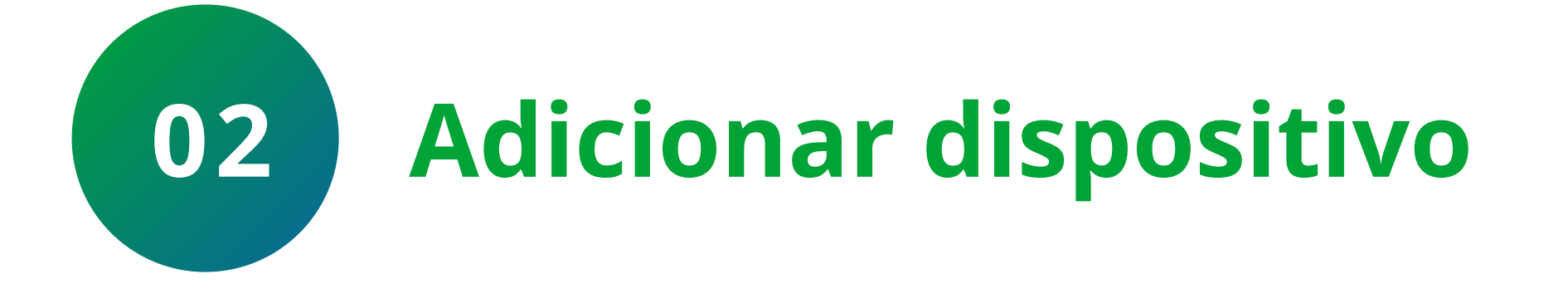

Clique na aba **Manual**, selecione o método de conexão **IP** e preencha as

| 37777   |   |
|---------|---|
| Usuário |   |
| admin   |   |
| Senha   |   |
| •••••   | Ø |
|         |   |
|         |   |
|         |   |
|         |   |
|         |   |
|         |   |
|         |   |
|         |   |
|         |   |

informações do DVR:

» Nome

03

» Endereço de IPv6

» Porta TCP/Serviço

» Usuário e senha

Clique em **Salvar**.

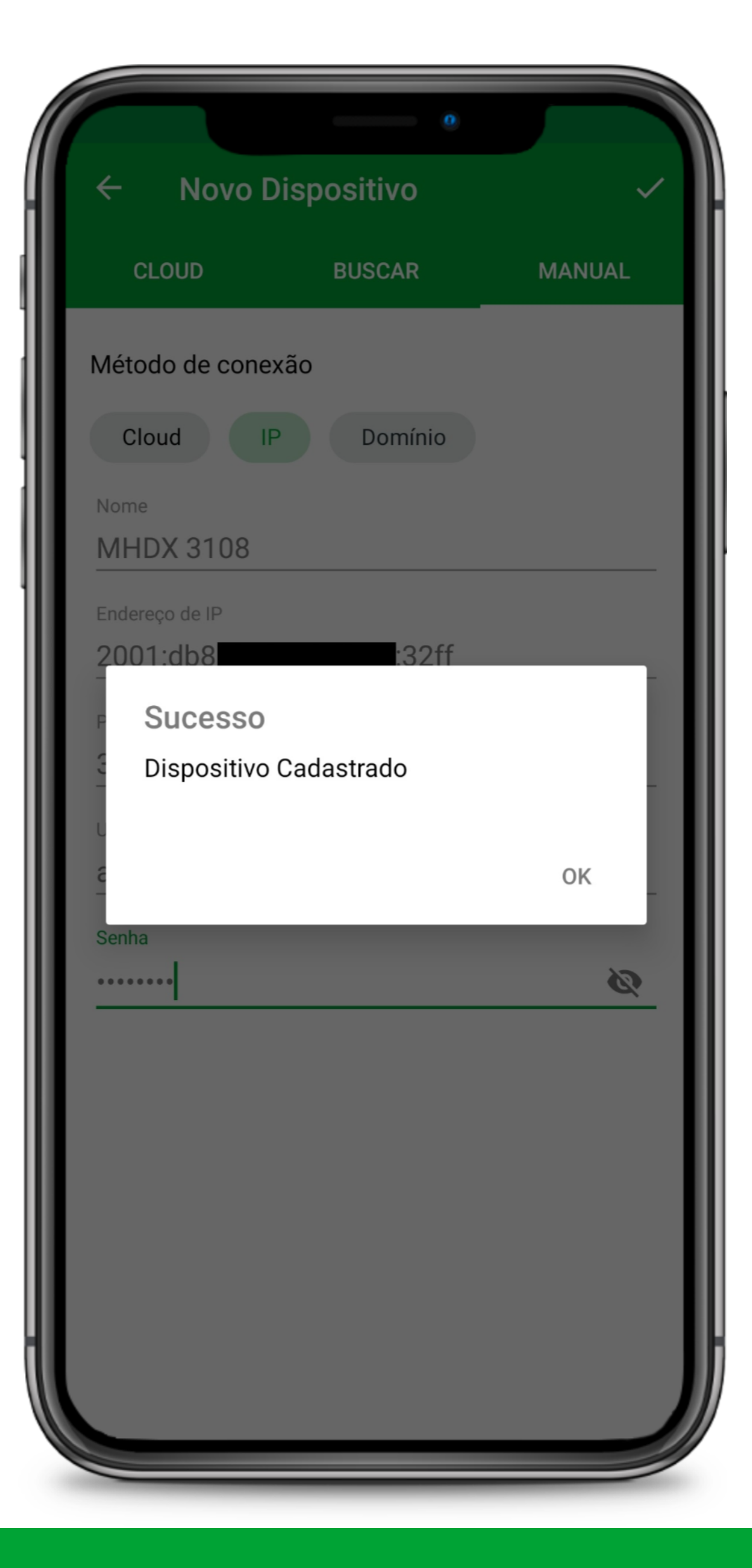

**Dispositivo cadastrado** 

O dispositivo foi cadastrado com sucesso.

**Obs.:** Caso apresente **Falha** ao clicar em salvar, verifique se o endereço IPv6 foi digitado corretamente e se a rede em que o celular esta conectado é compatível com IPv6.

### Suporte a clientes: <u>intelbras.com/pt-br/contato/suporte-tecnico/</u> Vídeo tutorial: <u>youtube.com/IntelbrasBR</u>

### 0 0 0 0

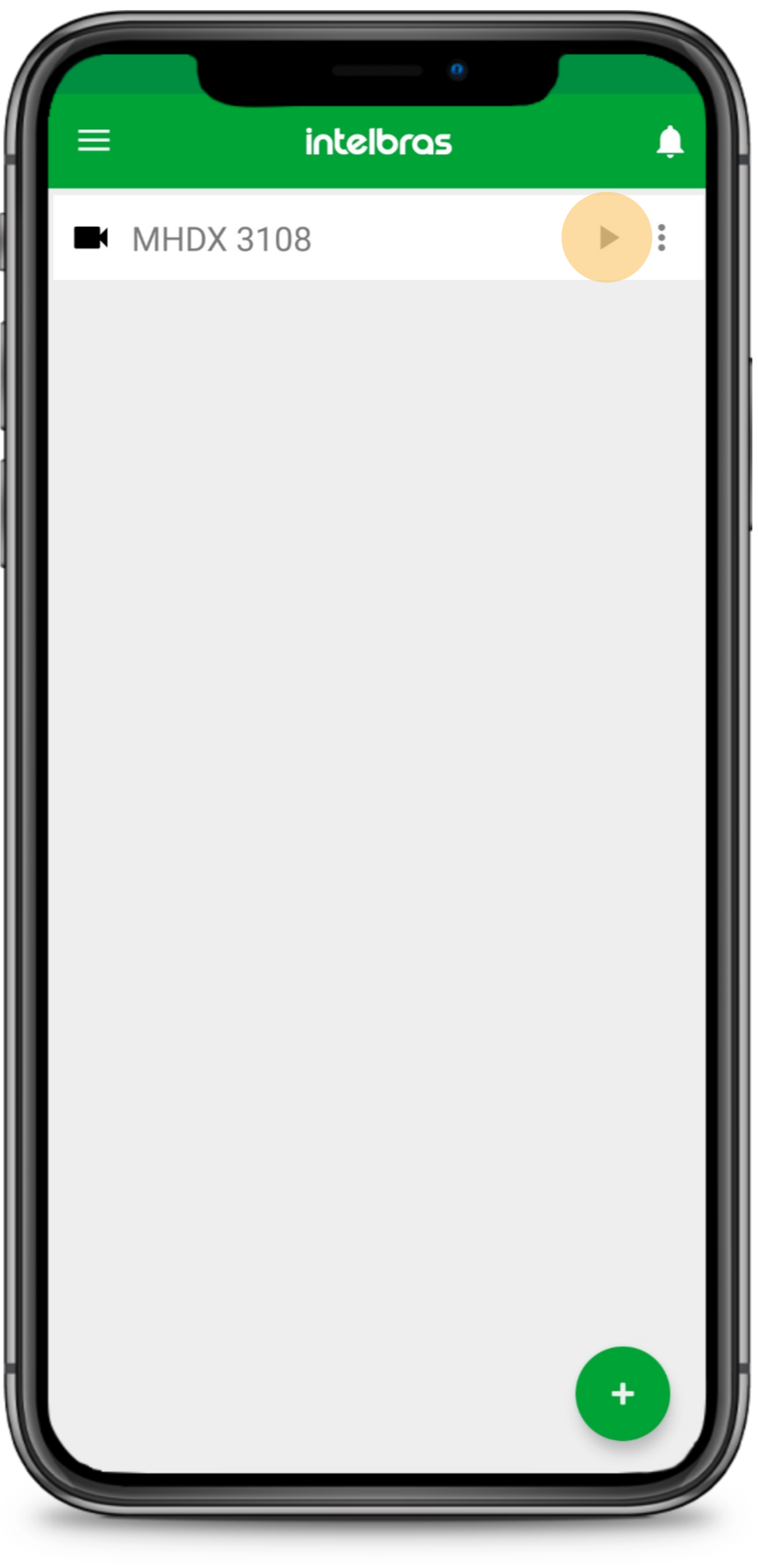

## **TUTORIAL TÉCNICO** Acesso remoto por IPv6

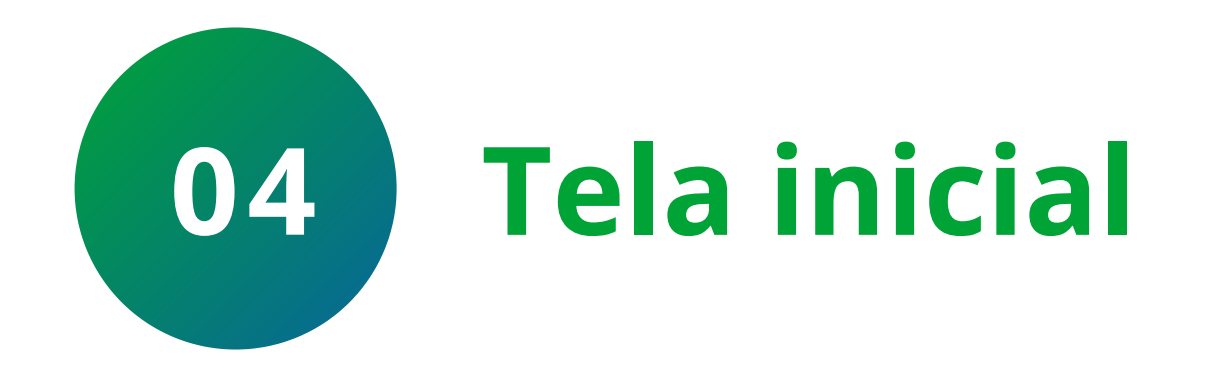

Para visualizar as câmeras, basta clicar no ícone de play ►.

## O dispositivo foi cadastrado no aplicativo ISIC Lite via IPv6. Para ter acesso a mais tutoriais como este <u>clique aqui</u>.

Suporte a clientes: intelbras.com/pt-br/contato/suporte-tecnico/ Vídeo tutorial: <u>youtube.com/IntelbrasBR</u>

### 0 0 0 0

Agora você já sabe como cadastrar o DVR no ISIC Lite via IPv6.

## **TUTORIAL TÉCNICO** Acesso remoto por IPv6

**Siga** nossas redes sociais para ficar por dentro das novidades e receber novos tutoriais!

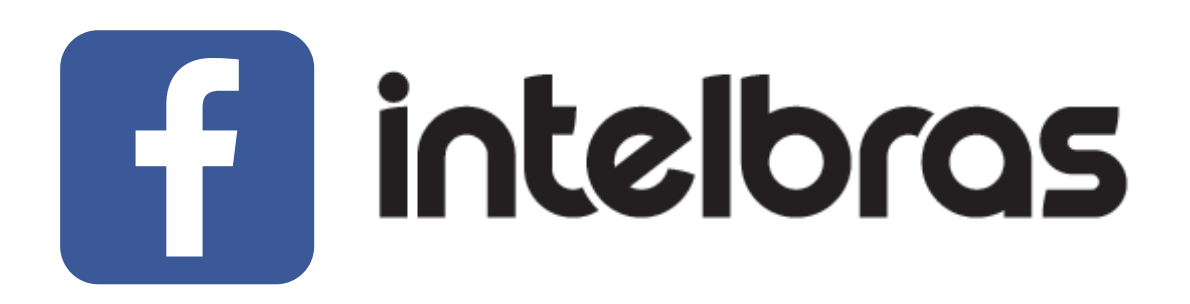

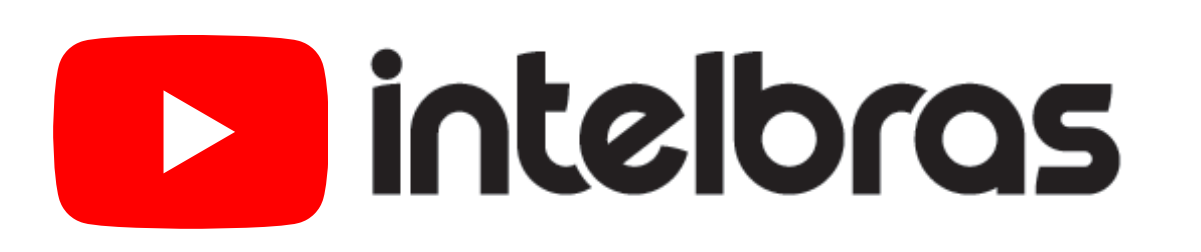

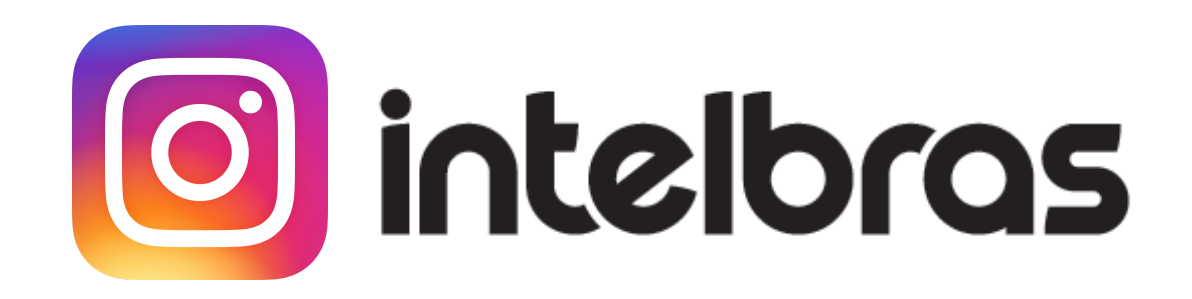

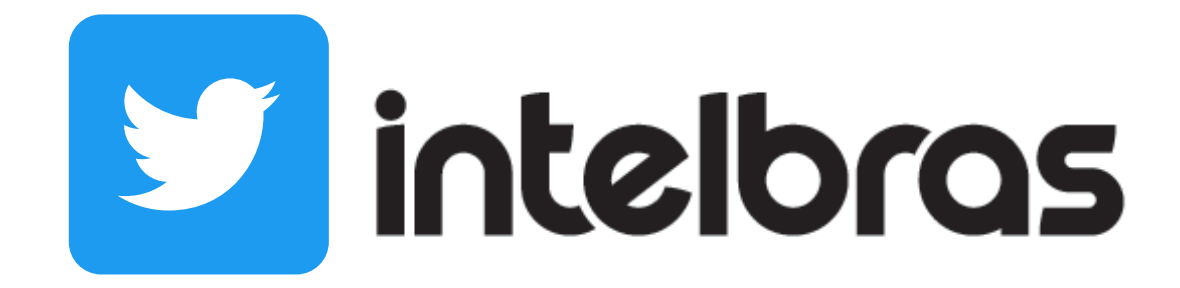

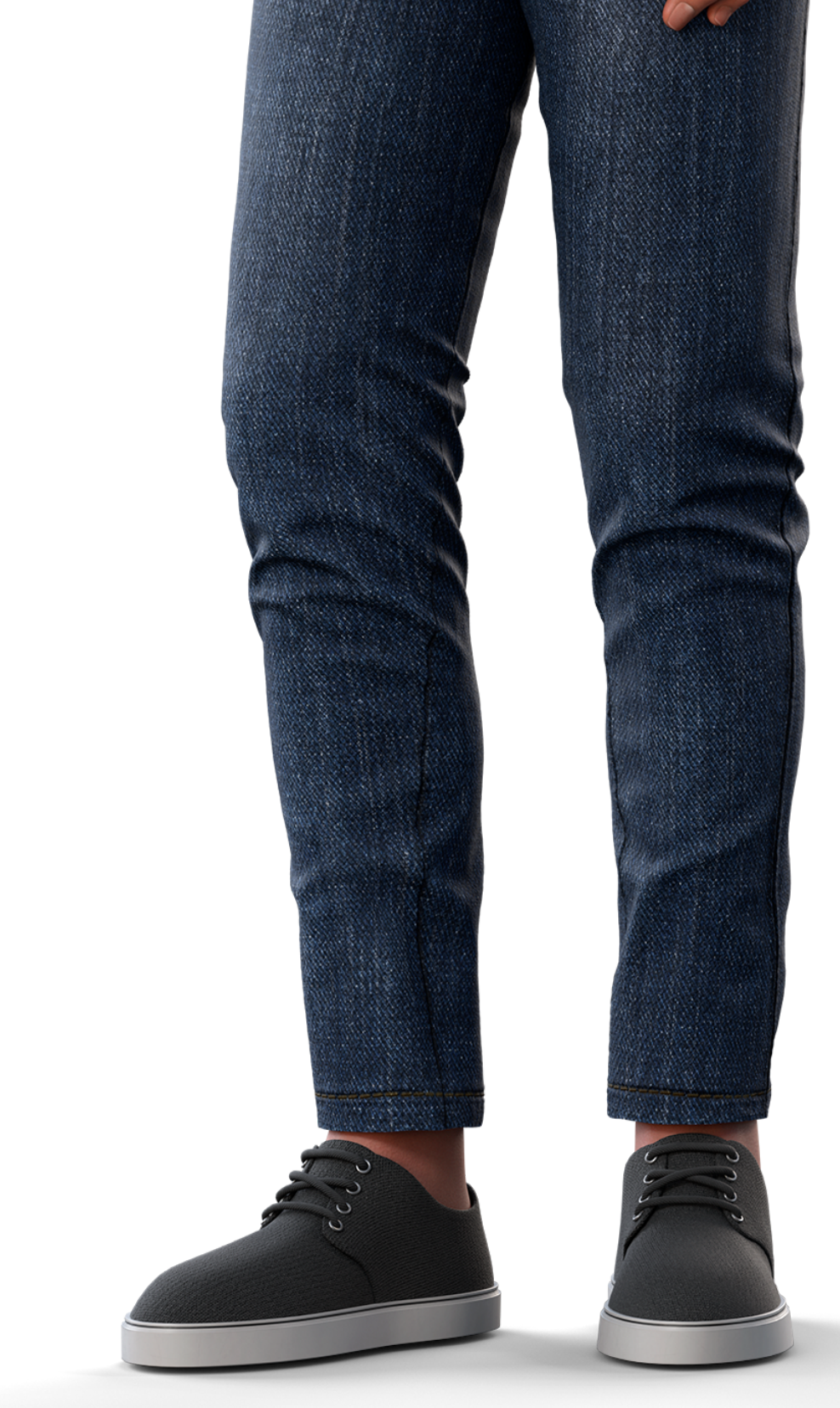

**Suporte a clientes:** <u>intelbras.com/pt-br/contato/suporte-tecnico/</u> Vídeo tutorial: <u>youtube.com/IntelbrasBR</u>

### (48) 2106 0006 | Segunda a sexta: 8h às 20h | Sábado: 8h às 18h

 $\cdot$ 

## 

### 

## O O O O

# inteloros

## <u>intelbras.com/pt-br/contato/suporte-tecnico/</u>